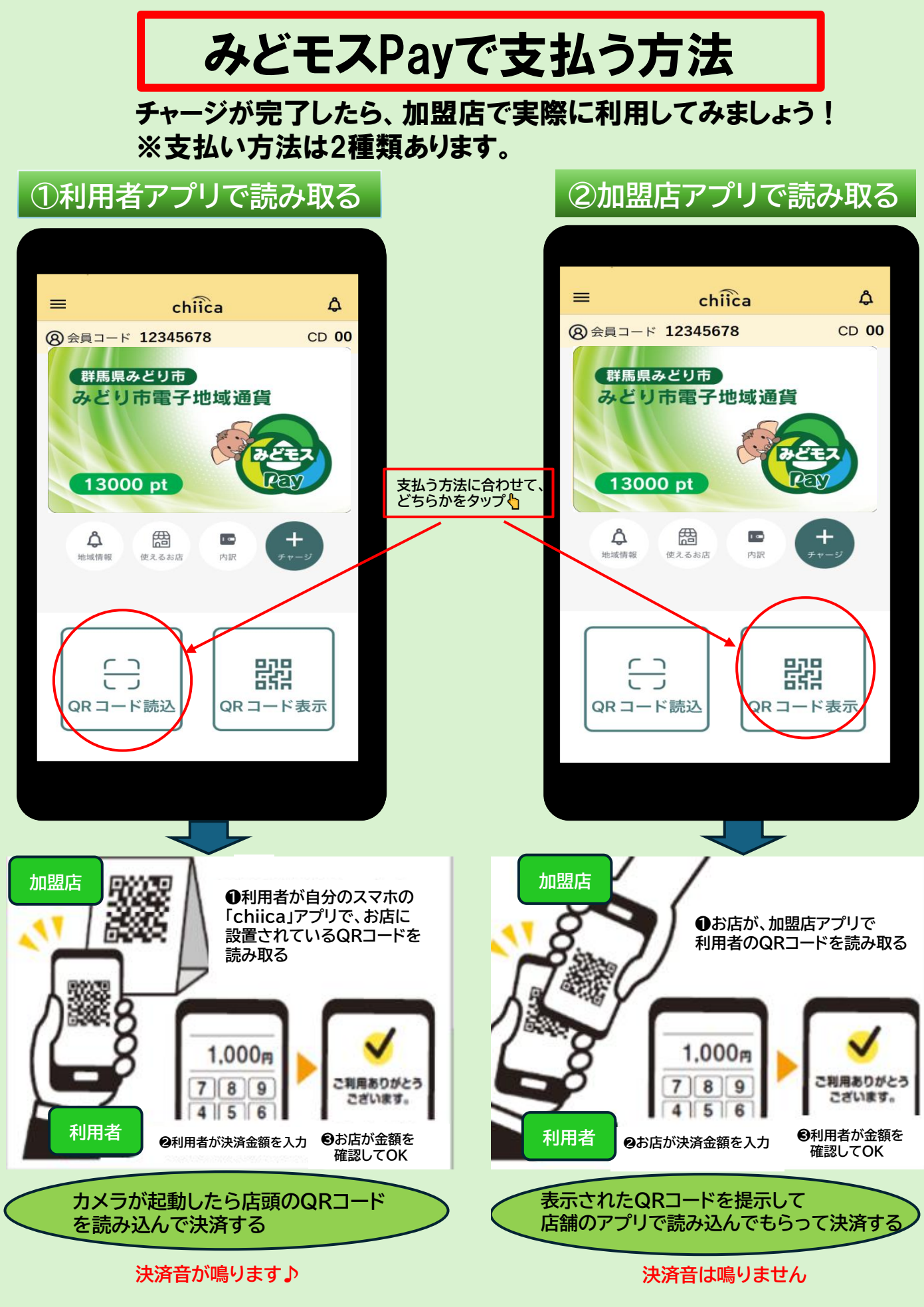

※決済した履歴や通貨の残高は、アプリ内の「内訳」から確認できます。